## Using your FMYI Site: Stoplight Email f

Instead of receiving an email alert whenever someone posts something on your site, turn on Email digest to receive a summary of activity at a certain time of the day or week!

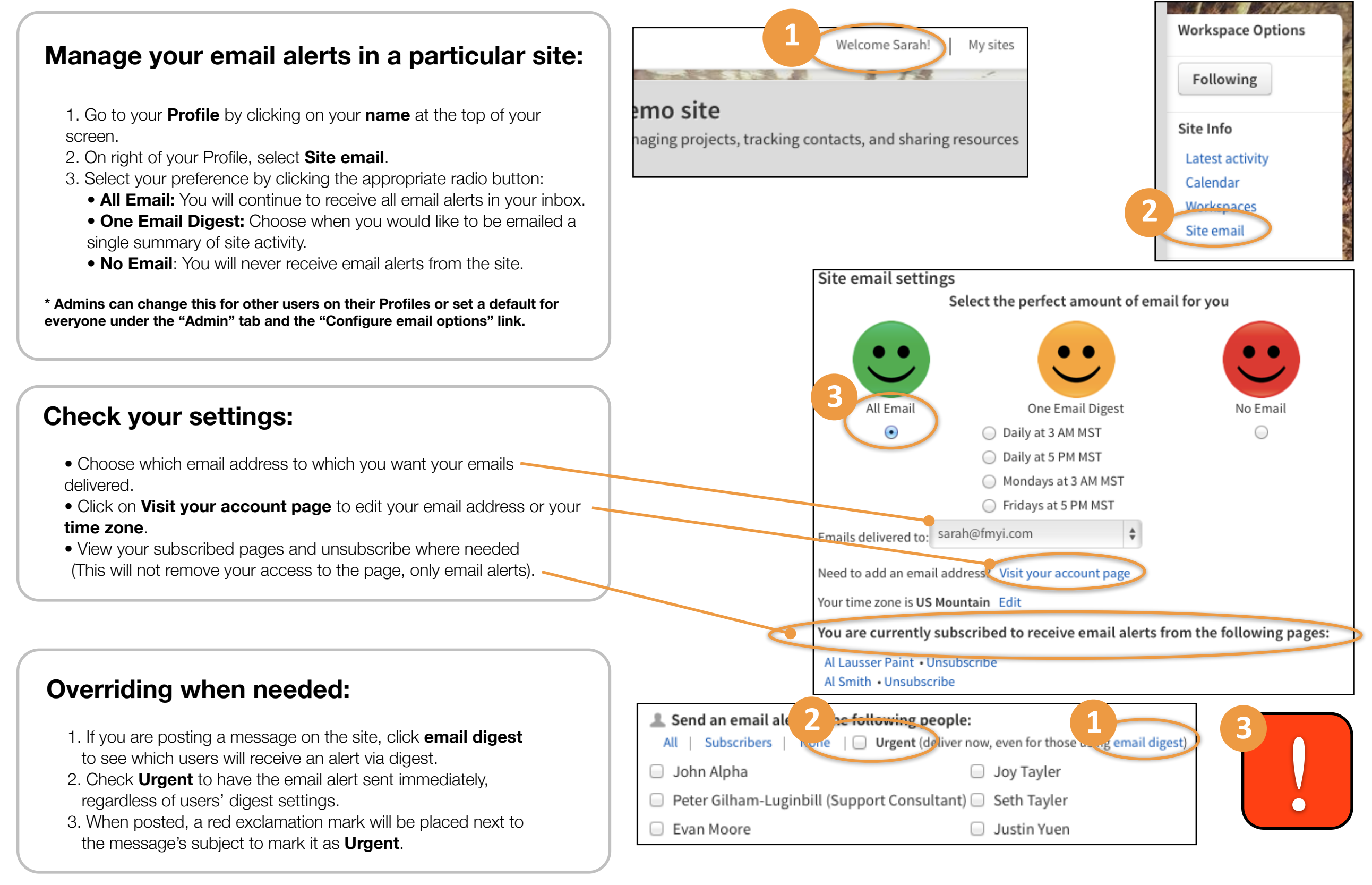